## **View Grades & Content of Unenrolled Students**

This article outlines how to view students and their submissions, contributions and grades when they are unenrolled from a course in Brightspace. When students are unenrolled from a course in Banner, they are automatically unenrolled from the course in Brightspace. Their submissions, contributions and grades will not appear in the same place as enrolled students. However, if a student is re-enrolled into the course, their content and data will re-appear in the same places as other students as if they never left.

## View the Grades of an Unenrolled Student

| n 📴 📴 BRIGHTSPACE My Stomping Grounds 📰 🖂 💬 🖨 🖾 🔹 🔊 Arlo Graham |                       |                               |                     |  |  |  |  |
|-----------------------------------------------------------------|-----------------------|-------------------------------|---------------------|--|--|--|--|
| Content Announcements Assignments [                             | Discussions Quizzes ( | Course Tools 🗸 Class Progress | Grades Course Admin |  |  |  |  |
| Classlist                                                       | _                     |                               | 🖶 Print 🛛 🥑 Help    |  |  |  |  |
| Add Participants V Enrollment Statistics                        | Email Classlist       |                               |                     |  |  |  |  |
| View By: User  Apply Search For Search For                      | otions                |                               |                     |  |  |  |  |

Go to Course Admin > Classlist and click on **Enrollment Statistics** 

Scroll down and under Withdrawals you will see all students that are unenrolled from your course.

| With | Withdrawals  |                      |                 |        |                |         |                      |                     |
|------|--------------|----------------------|-----------------|--------|----------------|---------|----------------------|---------------------|
| 💌 En | nail 🛛 🔒 Pri | nt                   | View grades     |        |                |         |                      |                     |
|      | Image        | Last Name            | View Attendance | name   | Org Defined ID | Role 🔺  | Date                 | Last Accessed       |
|      | Ω            | McFly, Mart <i>y</i> | ~               | Mmcfly | Marty_McFly    | Student | Sep 12, 2024 9:39 AM | Sep 6, 2024 1:27 PM |

Click on the drop-down menu to the right of the student's name to view their grades.

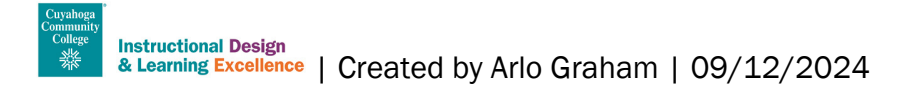

## Find submissions, contributions and grades of unenrolled students

This table lists if and where you can find submissions, contributions and grades of unenrolled students.

Please note, that although you may not be able to see some data, nothing is deleted. As soon as a student is re-enrolled, you will be able to see all their data as if they never left.

| Assignment<br>submission            | Individual submissions, your<br>inline feedback and assigned<br>grade are visible in the<br>submission overview of the<br>assignment. | Individual submissions and inline feedback will not<br>be visible in Brightspace.<br>However, general feedback and the grade can be<br>accessed via Enrollment Statistics in the Classlist<br>(see above). |
|-------------------------------------|----------------------------------------------------------------------------------------------------|----------------------------------------------------------------------------------------------------|
|                                     |                                                                                                    |                                                                                                    |
| Classlist                           | Students appear on the class list.                                                                                                    | Students are no longer visible on the class list but<br>appear in the Withdrawal list under Enrollment<br>Statistics.                                                                                      |
|                                     |                                                                                                    |                                                                                                    |
| Gradebook<br>under Grades           | Students and their grades appear in the Grades overview.                                                                              | Students are not visible in the Grades overview, but<br>their grades can be accessed via Enrollment<br>Statistics in the Classlist (see above).                                                            |
|                                     |                                                                                                    |                                                                                                    |
| Quiz attempts<br>and<br>submissions | Individual attempts and submissions are visible in the submission overview of the quiz.                                               | Individual attempts and submissions are no longer visible in the submission overview of the quiz.                                                                                                    |

If you are still having issues finding content and data of an unenrolled student, please <u>email the Help Desk</u> or call (216) 987-HELP (4357).